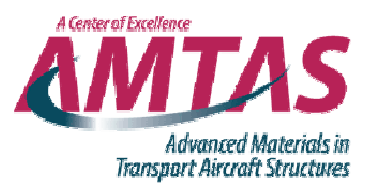

1

# Basic FEA and Savin Solution for Elliptical Holes

Notes prepared by:

Mr. Daniel Sasser MSME Candidate

April 2015

## Accessing Ansys for ME Students

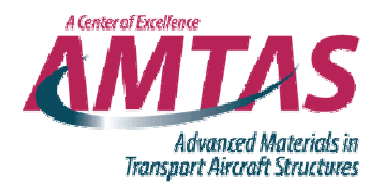

- <u>https://www.me.washington.edu/remotedesktop</u>
- Then follow the access instructions, using your Netid and password (same as MyUW)
- Open Ansys 16.0 (folder on desktop)
- Open Workbench or Mechanical APDL
- AA students should speak with Brian Leverson about access

## Workbench Setup, Square Panel Example using ACP

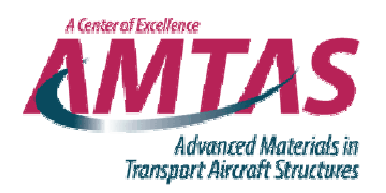

- Add ACP (pre) drag and drop
  - Engineering Data add material as needed (orthotropic elasticity, etc) (units)
  - Geometry Sketch desired shape (12" square) (units)
    - Be careful with placement
    - Import CAD file
    - Create>Surface from sketch>Select sketch
    - Generate
  - Model (units)
    - Select surface body, apply thickness
    - Mesh (can be refined, mapped, etc)
    - Generate
  - Setup (units)
    - Fabric ply thickness (0.007161 in)
    - Stackup stacking sequence and order (top down or bottom up, symmetry or not)
    - Oriented Selection Set elements to apply lay-up to and which direction to stack
    - Modeling Groups number of plies and orientation (12 plies, 0 deg)

## Workbench Setup, Square Panel Example using ACP

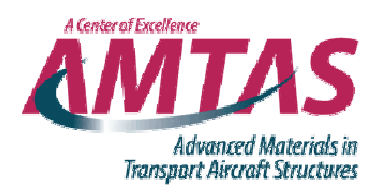

- Static Structural drag and drop on ACP (pre) through Setup
  - BC's, Loads, Output geometry (paths, probes, etc)
    - Line pressure along top (stress resultant, 100 lb/in)
    - Displacement along bottom (y = 0)
  - Outputs (normal stress, strain, deformation, etc)
  - Solve
- Compare to CLT (Professor Tuttle's code)
  - Unidirectional panel constant strain and stress
    - $\varepsilon_{11} = 46 \times 10^{-6}$   $\varepsilon_{22} = -15 \times 10^{-6}$
    - $\sigma_{11} = 1163.7 \text{ psi}$   $\sigma_{22} = -7.88 \times 10^{-7} \text{ psi}$

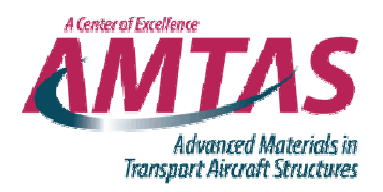

## MAPDL Setup, Square Panel

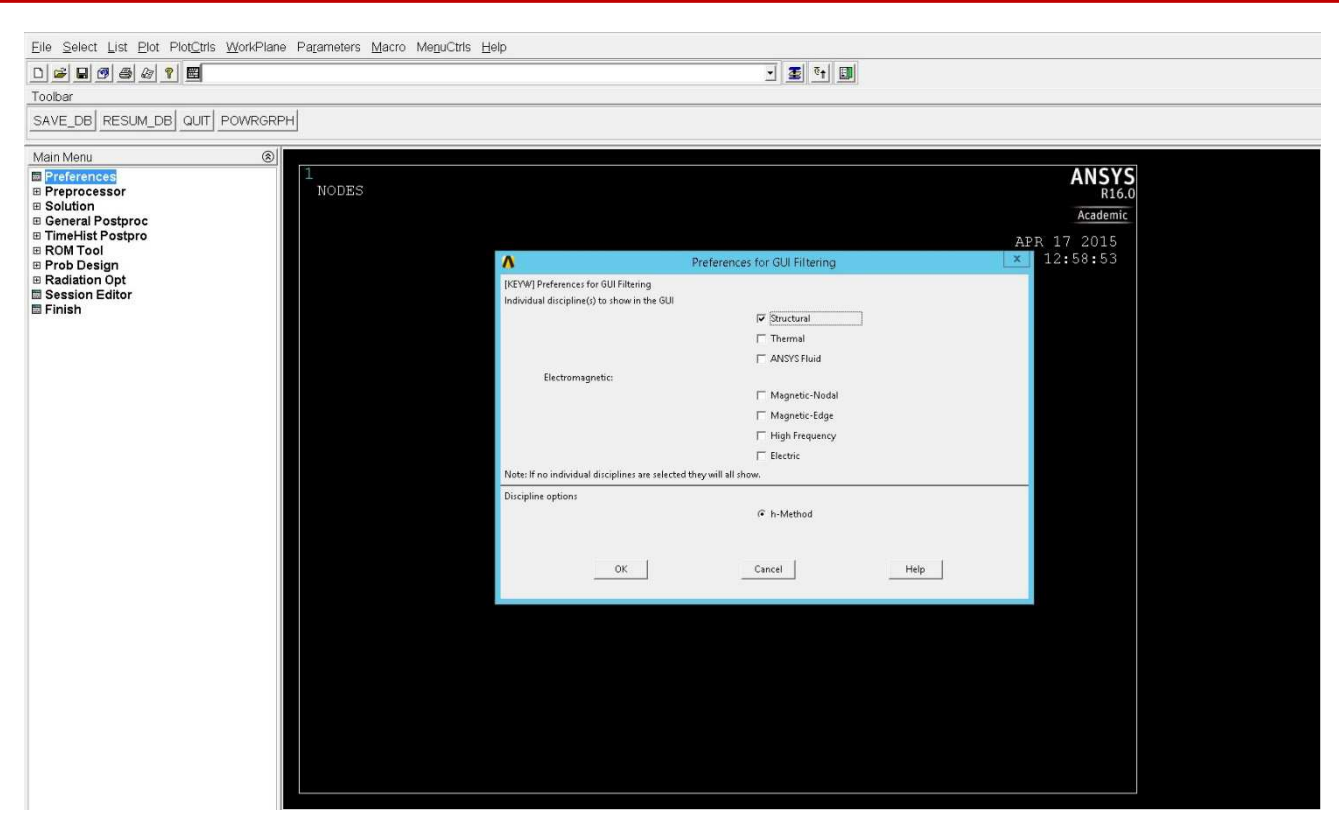

- Open Ansys Mechanical APDL
- Double click preferences
  - Select Structural Analysis

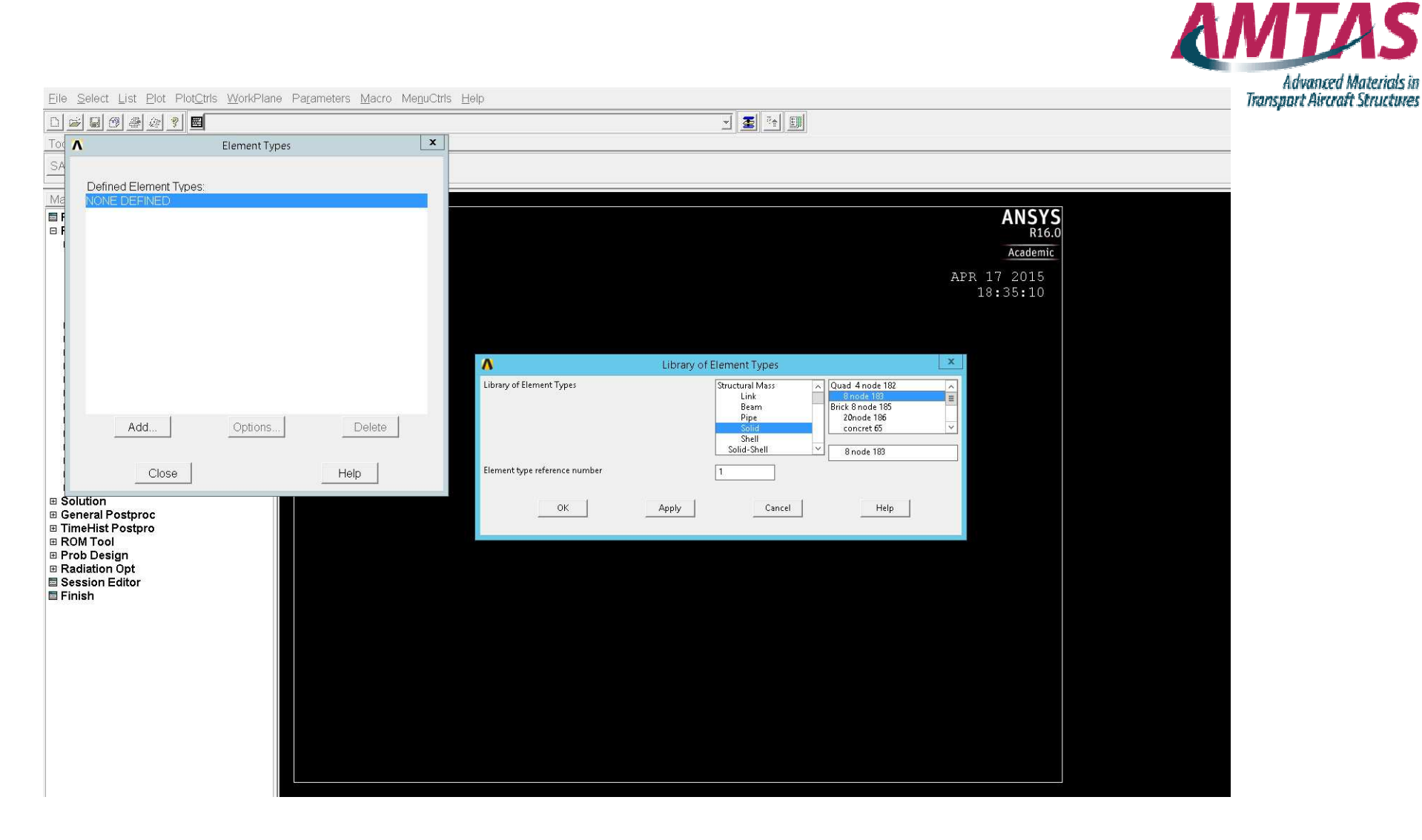

- Select Preprocessor>Element Type>Add/Edit/Delete
  - Add type Solid>Quad 183 (adds element type PLANE 183)

A Center of Excellence

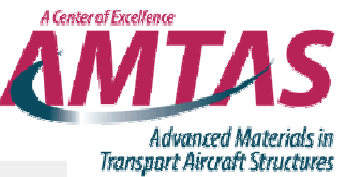

| Elle Select List Plot Plot    | ris <u>vv</u> orkPlane Pla <u>r</u> ameters <u>M</u> acro Me <u>n</u> uCtris |                                                          |
|-------------------------------|------------------------------------------------------------------------------|----------------------------------------------------------|
| D 🛩 🖬 🕫 🛎 🖉 📰                 |                                                                              |                                                          |
| Tot                           | Element Types X                                                              |                                                          |
|                               |                                                                              |                                                          |
| Defend Element Terrer         |                                                                              |                                                          |
| Ma Type 1 PLANE18             |                                                                              |                                                          |
| E F                           |                                                                              | ANSYS                                                    |
| 🗆 F                           |                                                                              | R16.0                                                    |
|                               |                                                                              | Academic                                                 |
|                               |                                                                              | APE 17 2015                                              |
|                               |                                                                              | 18:35:10                                                 |
|                               |                                                                              |                                                          |
|                               |                                                                              |                                                          |
|                               |                                                                              |                                                          |
|                               |                                                                              | A PLANE 183 element type options                         |
|                               |                                                                              | Options for PLANE183, Element Type Ref. No. 1            |
|                               |                                                                              | Flament dans K1                                          |
| Add                           | Options                                                                      | Cursic siepe to Quadristeral                             |
|                               |                                                                              | Element behavior K3 Plane strs w/thk                     |
|                               |                                                                              | Element formulation K6 Pure displacemnt                  |
| Close                         | Help                                                                         | (NOTE: Mixed formulation is not valid with plane stress) |
| Solution                      |                                                                              |                                                          |
| General Postproc              |                                                                              | OK Cancel Help                                           |
| TimeHist Postpro     BOM Tool |                                                                              |                                                          |
| Prob Design                   |                                                                              |                                                          |
| Radiation Opt                 |                                                                              |                                                          |
| Session Editor                |                                                                              |                                                          |
|                               |                                                                              |                                                          |
|                               |                                                                              |                                                          |
|                               |                                                                              |                                                          |
|                               |                                                                              |                                                          |
|                               |                                                                              |                                                          |
|                               |                                                                              |                                                          |
|                               |                                                                              |                                                          |
|                               |                                                                              |                                                          |
|                               |                                                                              |                                                          |
|                               |                                                                              |                                                          |
|                               |                                                                              |                                                          |

- Select Type 1>Options
- Change element behavior to 'Plane stress with thickness'

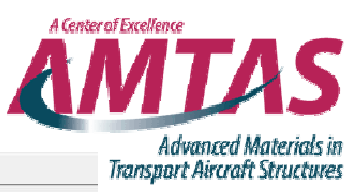

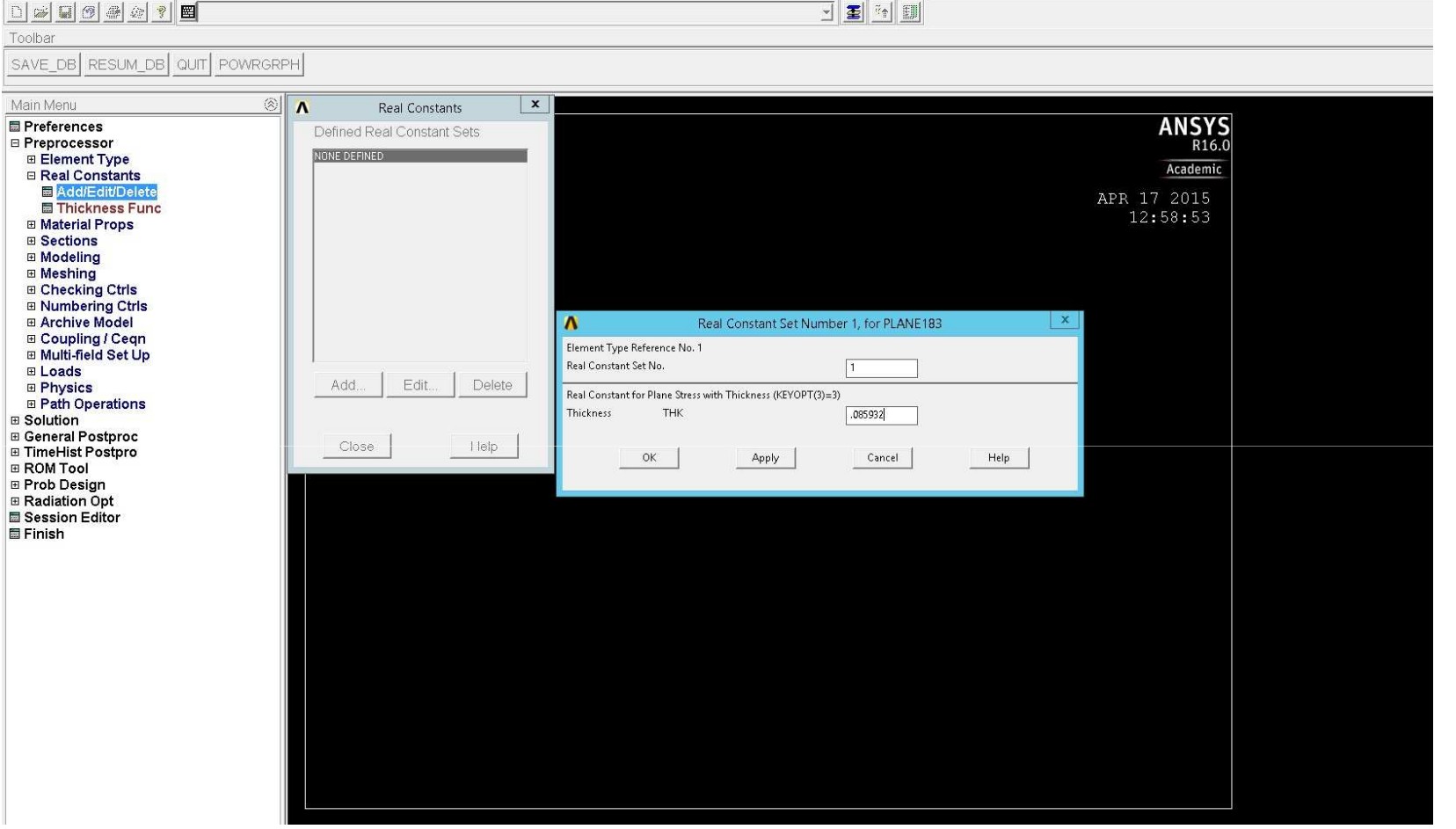

- Real Constants>Add/Edit/Delete>Add Thickness
  - Created a surface model, then applied thickness to it, but the model is still just a surface

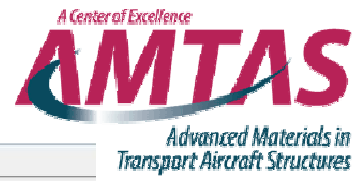

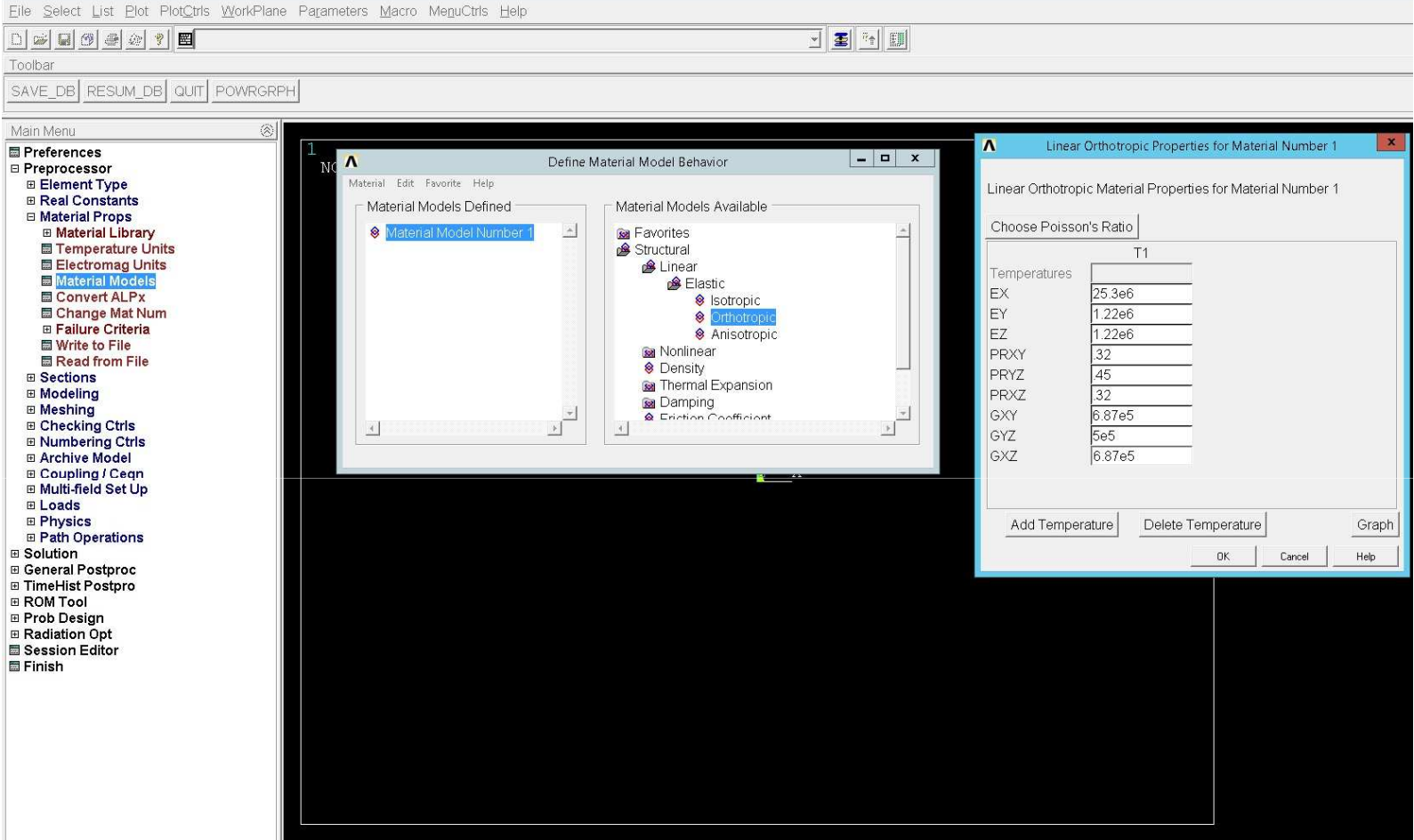

- Material Props>Material Models
  - Structural>Linear>Elastic>Orthotropic
    - Set material properties

## **Create Geometry**

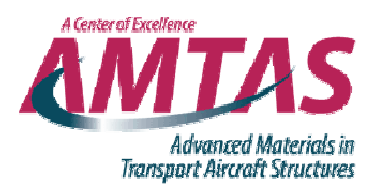

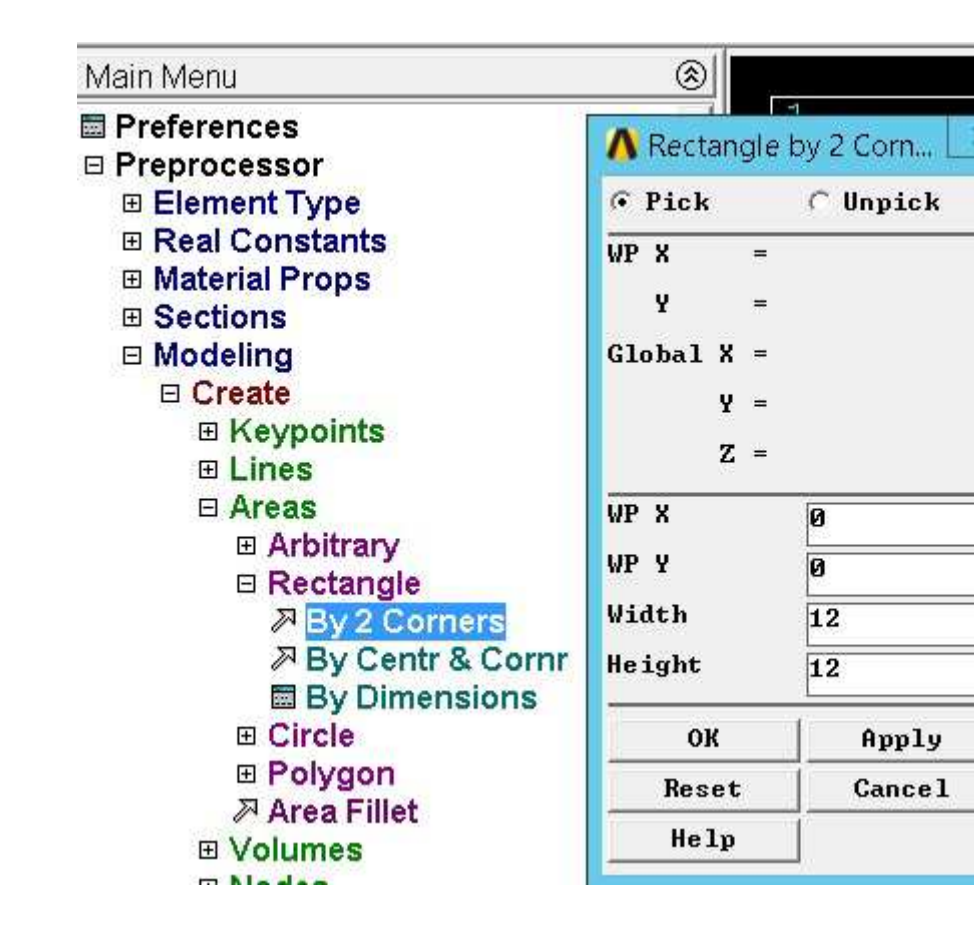

- Modeling>Create>Areas>Rectangle
  - By 2 Corners at (0,0) and (12,12)

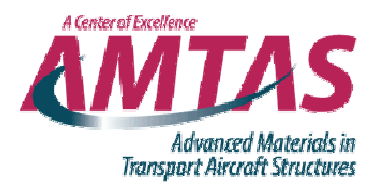

## Meshing

- Meshing>Size Cntrls>ManualSize>Areas>All Areas
  - Set edge length (0.1 results in mesh seen in blue)
  - This sets the size of the mesh, the next step will create it

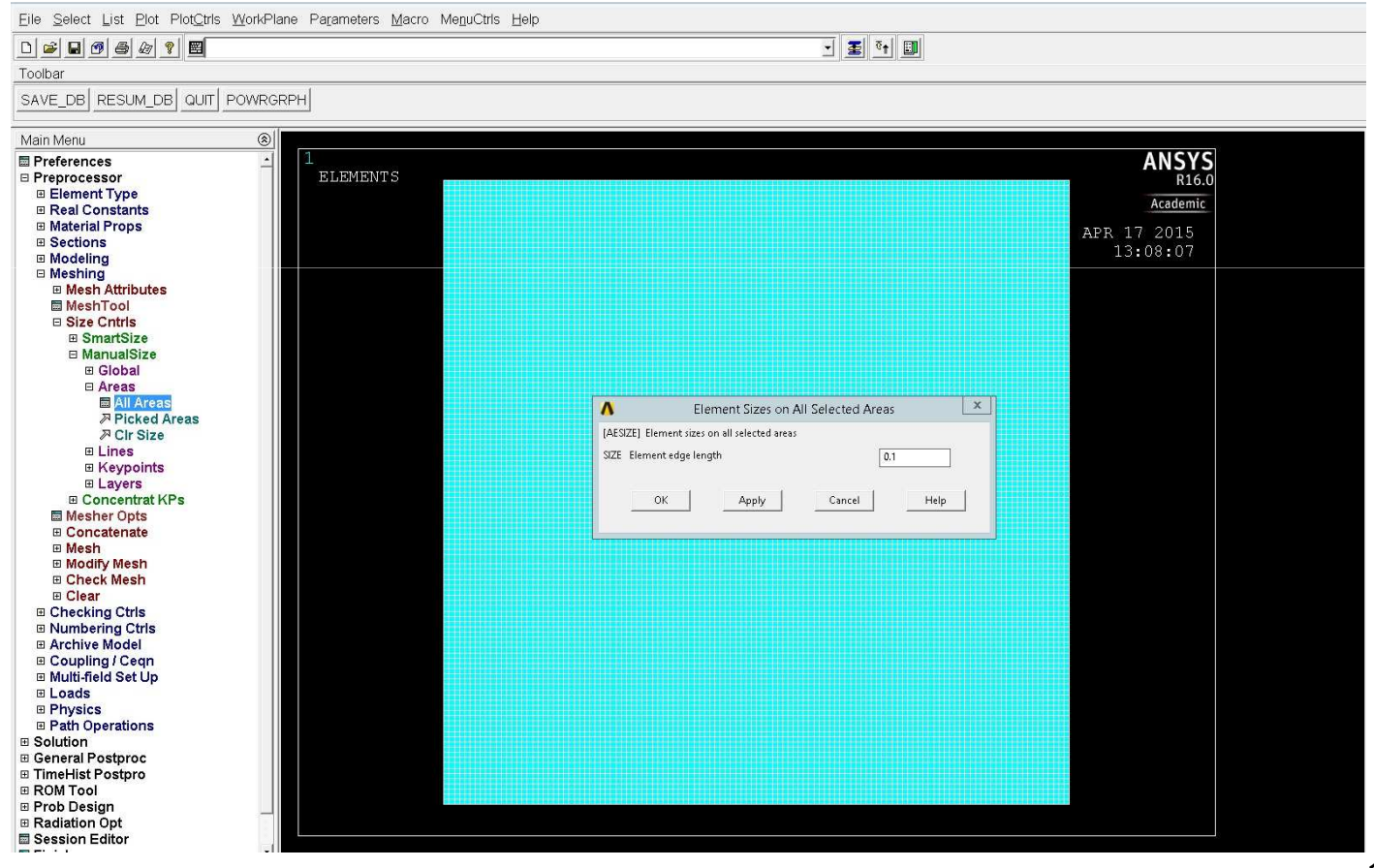

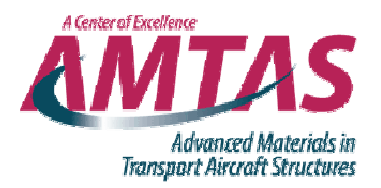

- Meshing>MeshTool (window on far right)
  - Select 'Mesh' button in red box
- Select the area, then click ok (window on left)

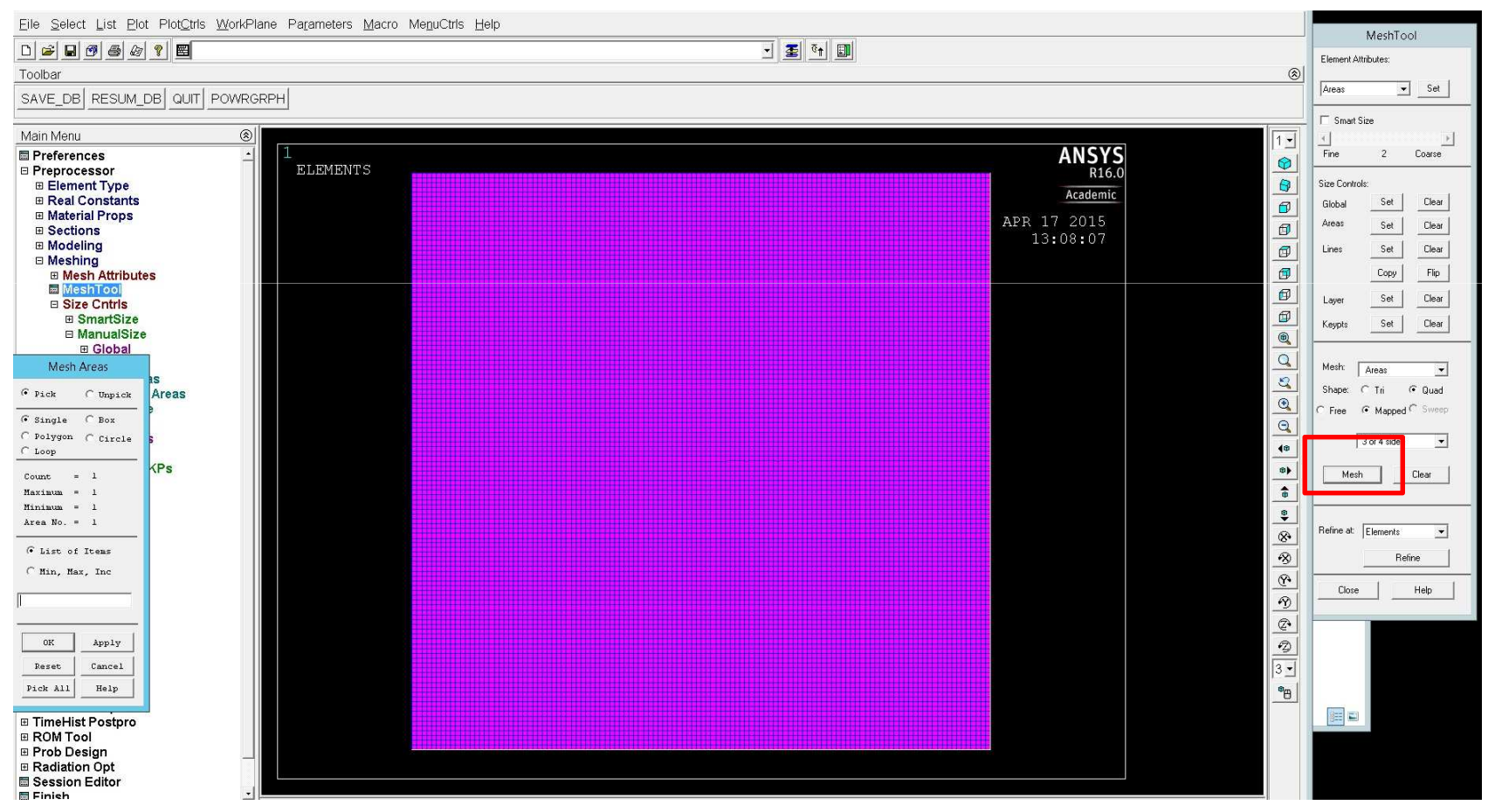

### **Boundary Conditions and Loads**

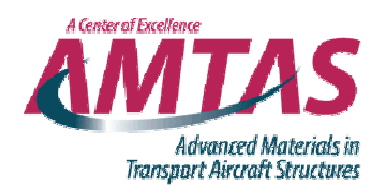

| Eile Select List El           | ot Plot <u>C</u> tris <u>W</u> orkPlan | e Pa <u>r</u> ameters <u>M</u> acro | MenuCtris Help |                                                                                                    | l mul                |                |   |
|-------------------------------|----------------------------------------|-------------------------------------|----------------|----------------------------------------------------------------------------------------------------|----------------------|----------------|---|
|                               | 7 8 📕                                  |                                     |                |                                                                                                    |                      |                |   |
| Toolbar                       | The first second                       |                                     |                |                                                                                                    |                      |                |   |
| SAVE_DB RESUM                 |                                        | PH                                  |                |                                                                                                    |                      |                |   |
| Main Menu                     | @                                      |                                     |                |                                                                                                    |                      |                |   |
| Preferences                   |                                        | 1                                   |                |                                                                                                    |                      | ANSYS          |   |
| ∃ Preprocessor                |                                        | ELEMENTS                            |                |                                                                                                    |                      | R16.0          |   |
| Analysis Type                 |                                        |                                     |                | Λ                                                                                                    | Apply LIROT on Lines |                | × |
| Define Loads                  |                                        |                                     |                |                                                                                                    |                      |                |   |
| Apply                         |                                        |                                     |                | [DL] Apply Displacement                                                                                                    | ts (U,ROT) on Lines  |                |   |
| Structural                    | 1000000 N                              |                                     |                | Lab2 DOFs to be constr                                                                                                    | ained                | All DOF        |   |
| ⊟ Displace                    | nes                                    |                                     |                |                                                                                                    |                      | UY             |   |
| ⊅ On An                       | eas                                    |                                     |                |                                                                                                    |                      |                |   |
| P On Ke P On No               | odes                                   |                                     |                |                                                                                                    |                      |                |   |
| P On No                       | de Components                          |                                     |                |                                                                                                    |                      |                |   |
| Apply U,ROT on Lines          | try B.C.                               |                                     |                |                                                                                                    |                      |                |   |
| Pick C Unpick                 | nent                                   |                                     |                |                                                                                                    |                      |                |   |
| G Single C Box                | Ire                                    |                                     |                |                                                                                                    |                      |                |   |
| C Polygon C Circle            |                                        |                                     |                |                                                                                                    |                      |                |   |
| C Loop                        | ectn                                   |                                     |                | Apply as                                                                                                    |                      | Constant value | - |
| Count = 1                     | Strain                                 |                                     |                | VALUE Displacement va                                                                                                    | lue                  | d              |   |
| Minimum = 1                   | Intr                                   |                                     |                |                                                                                                    |                      |                |   |
| Line No. = 4                  | F1                                     |                                     |                |                                                                                                    | 1                    | -1             |   |
| • List of Items               |                                        |                                     |                | <u></u> OK                                                                                                    | ApplyCancel          | Help           |   |
| C Min, Max, Inc               |                                        |                                     |                |                                                                                                    |                      |                |   |
|                               | 2140)                                  |                                     |                | Filmen and a statement of the statement of the statement |                      |                | 1 |
| P                             | SWISJ                                  |                                     |                |                                                                                                    |                      |                |   |
| 0K Applv                      |                                        |                                     |                |                                                                                                    |                      |                |   |
| Reset Cancel                  |                                        |                                     |                |                                                                                                    |                      |                |   |
| Pick All Heln                 | þn                                     |                                     |                |                                                                                                    |                      |                |   |
| addp                          |                                        |                                     |                |                                                                                                    |                      |                |   |
| ∃ General Postproc            |                                        |                                     |                |                                                                                                    |                      |                |   |
| ImeHist Postpro     BROM Tool |                                        |                                     |                |                                                                                                    |                      |                |   |
| ∃ Prob Design                 |                                        |                                     |                |                                                                                                    |                      |                |   |
| ■ Radiation Opt               | <u>↓</u>                               |                                     |                |                                                                                                    |                      |                |   |

- Solution>Define Loads>Apply>Structural>Displacement>On Lines
  - Select left edge (highlighted in purple), click ok
  - Constrain UX = 0 (cannot move to the left or right)

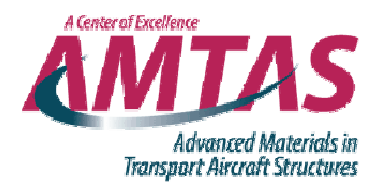

- Apply>Structural>Displacement>On Nodes
  - Select lower left corner, click ok, set UY = 0
  - Will not solve unless you do this due to rigid body motion

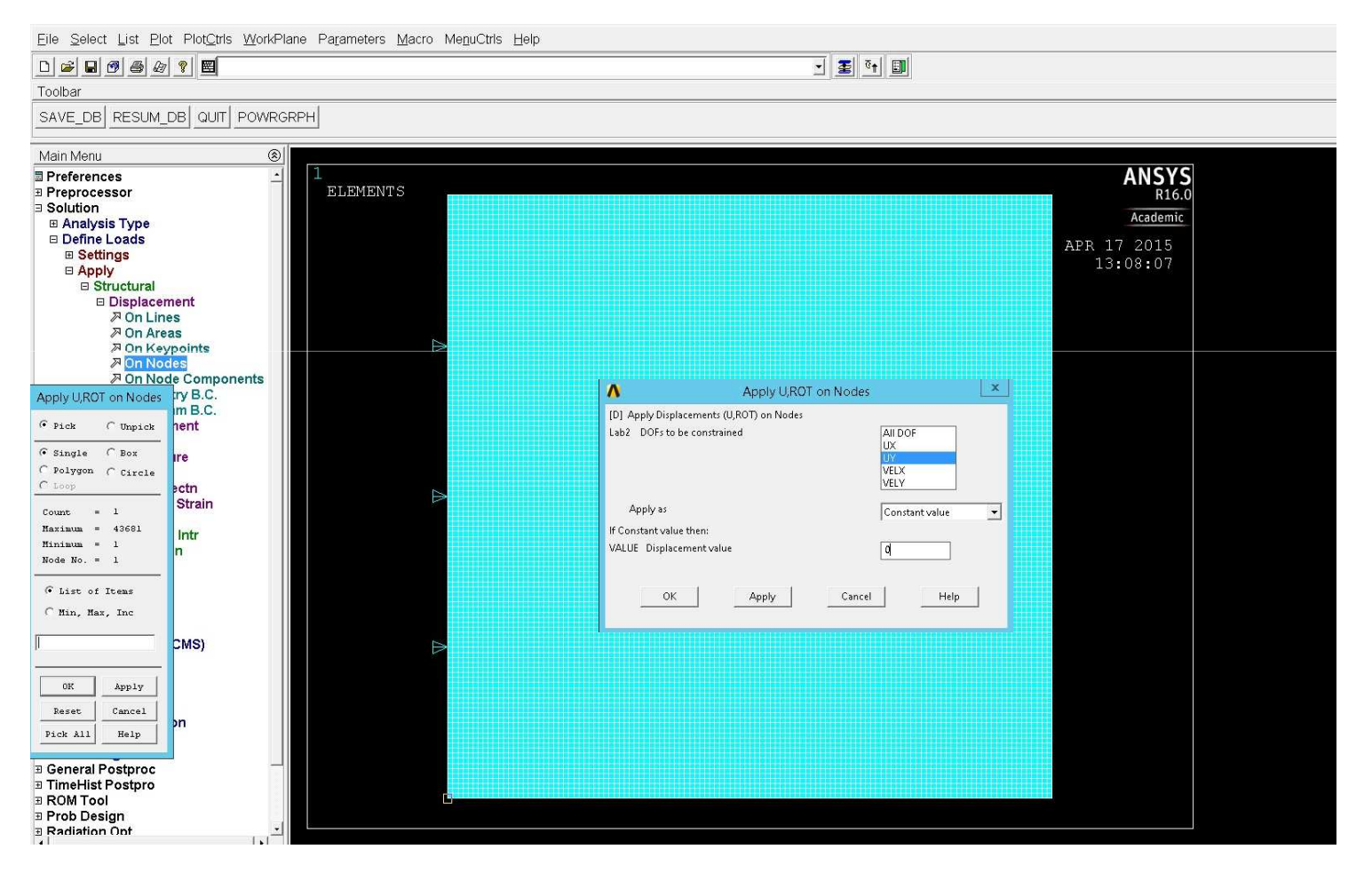

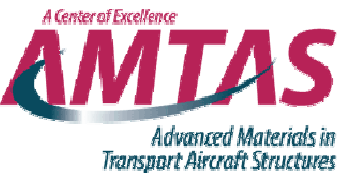

Eile Select List Plot PlotCtris WorkPlane Parameters Macro MenuCtris Help 🔹 🛣 🤨 🛄 Toolbar SAVE\_DB RESUM\_DB QUIT POWRGRPH Main Menu ANSYS R16.0 Preferences ELEMENTS Preprocessor Solution Academic Analysis Type □ Define Loads APR 17 2015 Settings B Apply B Structural Displacement Force/Moment ۸ х Apply PRES on lines B Pressure ➢ On Line [SFL] Apply PRES on lines as a > On Areas Constant value • <sup>≫</sup> On Nodes le Components Apply PRES on Lines If Constant value then: nents @ Pick C Unpick ment Compone VALUE Load PRES value -1163.71 luid Analy ( Single ( Boz C Polygon C Circle ure If Constant value then: C Loop ectn Optional PRES values at end J of line Count = 1 Strain Maximum = 4 (leave blank for uniform PRES) Minimum = 1 Intr Value Line No. = 2 . List of Items C Min, Max, Inc (CMS) OK Apply Cancel Reset Pick All Help on OK Unabridged Menu Apply Cancel Help General Postproc TimeHist Postpro B ROM Tool Prob Design

- Apply>Structural>Pressure>On Lines
  - Select right edge (in purple), click ok, load is N<sub>xx</sub>/thickness
    - Negative because pressure is towards the object

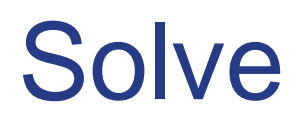

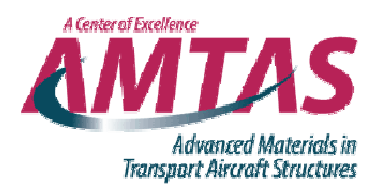

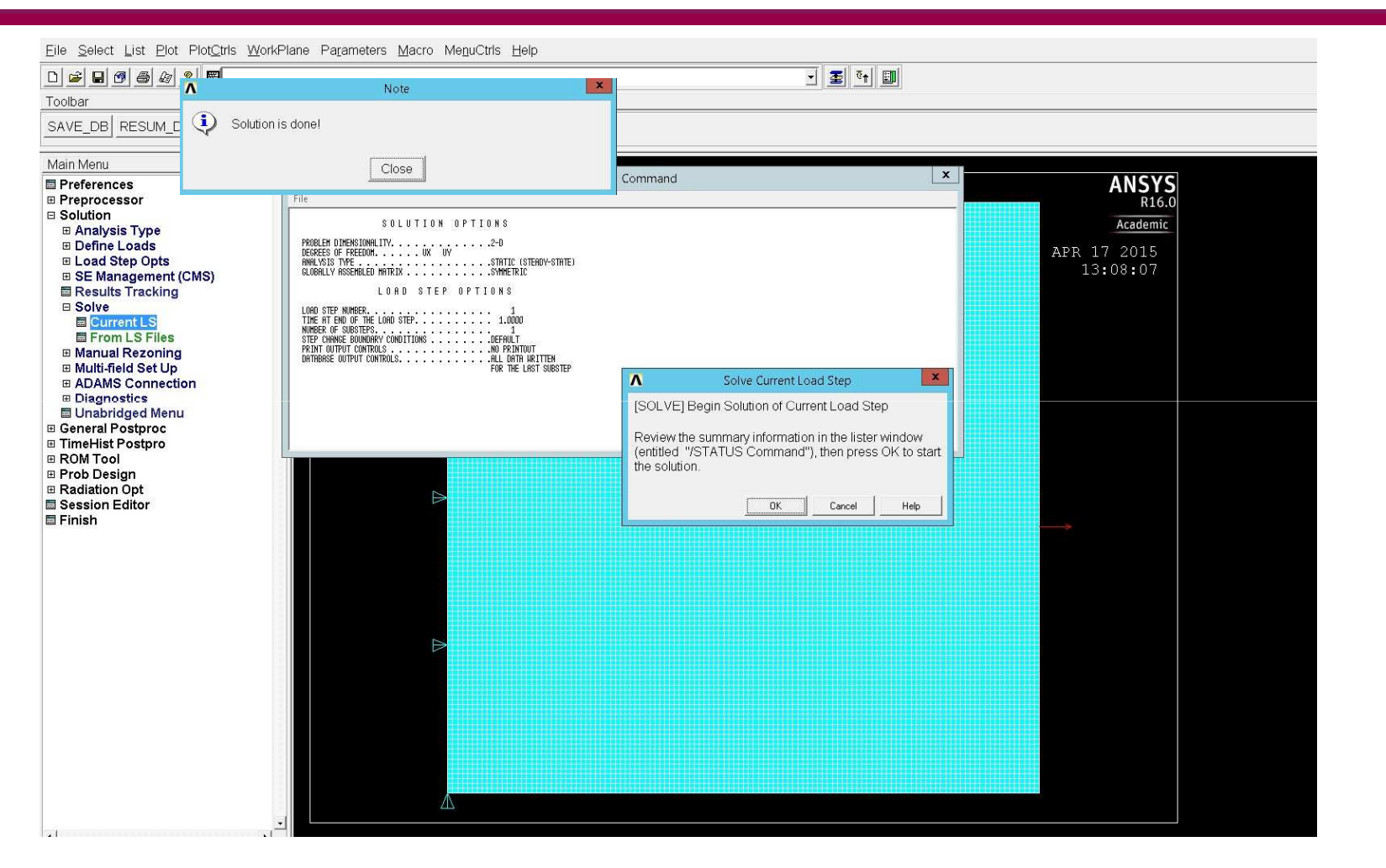

- Solution>Solve>Current LS, click ok
  - 'Solution is done!' Window opens, click close

## **Post Processing**

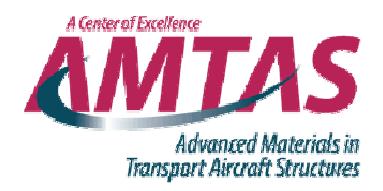

| Eile Select List Plot PlotOtris WorkP | Plane Parameters Macro Menu           | Ctrls Help                    |                               | T met and met |      |             |  |
|---------------------------------------|---------------------------------------|-------------------------------|-------------------------------|---------------|------|-------------|--|
| □ ≌ ∎ @ @ @ ? 閏                       |                                       |                               | -                             |               |      |             |  |
| Toolbar                               |                                       |                               |                               |               |      |             |  |
| SAVE_DB RESUM_DB QUIT POWR            | GRPH                                  |                               |                               |               |      |             |  |
| Main Menu 🛞                           |                                       |                               |                               |               |      |             |  |
| Preferences -                         | 1                                     |                               |                               |               |      | ANSYS       |  |
| Preprocessor                          | ELEMENTS No.                          | N                             | Contour Nodal Solution Da     | ta            | ×    | R16.0       |  |
| Solution                              |                                       | the sector is a sector use of |                               |               |      | Anadomia    |  |
| General Postproc                      |                                       | Item to be contoured          |                               |               |      | Academic    |  |
| Data & File Opts                      |                                       | Revorites                     |                               |               | -    | APR 17 2015 |  |
| Results Summary                       |                                       | Modal Solution                |                               |               |      | 12.00.07    |  |
| Read Results                          | 1 1 1 1 1 1 1 1 1 1 1 1 1 1 1 1 1 1 1 | DOE Solution                  |                               |               |      | 13:08:07    |  |
| Failure Criteria                      | 1                                     | Strocc                        |                               |               |      |             |  |
| Plot Results                          |                                       | Total Mochanical              | l Otrain                      |               |      |             |  |
| Deformed Shape                        |                                       |                               | I OURIN                       |               |      |             |  |
| Contour Plot                          |                                       | Accompone                     | nt ontoiai mechanicai sirain  |               |      |             |  |
| Nodal Solu                            |                                       | P-Component                   | ni oi totai mechanicai strain |               |      |             |  |
| Element Solu                          |                                       | Z-Componer                    | nt of total mechanical strain |               | _    |             |  |
| Elem Table                            |                                       | XY Shear tot                  | tal mechanical strain         |               |      |             |  |
| Line Elem Res                         |                                       | YZ Shear tot                  | al mechanical strain          |               |      |             |  |
| Vector Plot                           |                                       | 😥 XZ Shear tot                | tal mechanical strain         |               |      |             |  |
| Plot Path Item                        |                                       | 1st Principal                 | l total mechanical strain     |               |      |             |  |
| Concrete Plot                         | 1                                     | 2nd Principa                  | al total mechanical strain    |               |      |             |  |
| ThinFilm                              |                                       | 3rd Principa                  | l total mechanical strain     |               |      |             |  |
| List Results                          |                                       |                               |                               |               |      |             |  |
| Query Results                         |                                       |                               |                               |               |      |             |  |
| Options for Outp                      |                                       | - Undigelaged shape liqu      |                               |               |      |             |  |
| Results Viewer                        |                                       | Undisplaced snape key         |                               |               |      |             |  |
| Nodal Calcs                           |                                       | Undisplaced shape key         | Deformed shape only           |               | -    |             |  |
| Element Table                         |                                       | Carla Fonter                  | Late Ordenteed                | 10            |      |             |  |
| Path Operations                       |                                       | Scale Factor                  | Auto Calculated               | ٩Ľ            |      |             |  |
| Surface Operations                    |                                       |                               |                               |               |      |             |  |
| E Load Case                           |                                       | Additional Options            |                               |               | 8    |             |  |
| Check Elem Shape                      |                                       |                               |                               | [             |      |             |  |
| Write Results                         | 1                                     |                               | OK                            | Apply Cancel  | Help |             |  |
| ROM Operations                        |                                       |                               |                               |               |      |             |  |
| Submodeling                           |                                       |                               |                               |               |      |             |  |
|                                       |                                       |                               |                               |               |      |             |  |
| Safety Factor                         |                                       |                               |                               |               |      |             |  |
| Define/Modify                         |                                       |                               |                               |               |      |             |  |
| Nonlinear Diagnostics                 |                                       |                               |                               |               |      |             |  |
| Reset                                 |                                       |                               |                               |               |      |             |  |
| Manual Rezoning                       |                                       |                               |                               |               |      |             |  |
| TimeHist Postpro                      |                                       |                               |                               |               |      |             |  |
| I ROM Tool                            |                                       |                               |                               |               |      |             |  |
| Prob Design                           |                                       |                               |                               |               |      |             |  |
| Radiation Ont                         |                                       |                               |                               |               |      |             |  |
|                                       |                                       |                               |                               |               |      |             |  |

 General Postproc>Plot results>Contour Plot>Nodal Solu>Total Mechanical Strain>X-component

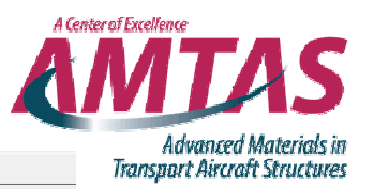

D 📽 🖬 🔊 🎒 🌆 😵 🐒 📰 Toolbar SAVE DB RESUM DB QUIT POWRGRPH Main Menu 1 ANSYS R16.0 Preferences NODAL SOLUTION Preprocessor Solution Academic STEP=1 General Postproc SUB =1 Data & File Opts APR 17 2015 TIME=1Results Summary 13:17:39 Read Results (AVG) EPTOX ■ Failure Criteria RSYS=0 Plot Results DMX =.580E-03 Deformed Shape SMN = .460E - 04 Contour Plot SMX =.460E-04 🖩 Nodal Solu Element Solu Elem Table Line Elem Res Vector Plot B Plot Path Item Concrete Plot ThinFilm List Results Query Results Options for Outp Results Viewer Nodal Calcs Element Table Path Operations Surface Operations Load Case Check Elem Shape Write Results ROM Operations Submodeling Fatigue Safety Factor Define/Modify Nonlinear Diagnostics MAN X 🖾 Reset Manual Rezoning TimeHist Postpro B ROM Tool .460E-04 Prob Design .460E-04 B Radiation Opt Session Editor

- Strain in x-direction = 46 microstrain
- Why is it constant?

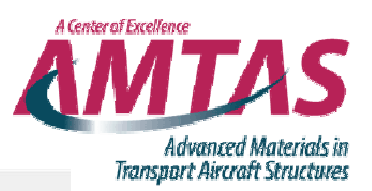

#### D**ĕ∎Ø**₿&?**⊠**

Toolbar

SAVE\_DB RESUM\_DB QUIT POWRGRPH

| Main Menu 🛞           | 1              |      |         |
|-----------------------|----------------|------|---------|
| Preferences           | 1              | A    | NSYS    |
| Preprocessor          | NODAL SOLUTION |      | R16.0   |
| Solution              | CULTED 1       |      |         |
| General Postproc      | STEP=1         |      | cademic |
| 🖾 Data & File Opts    | SUB =1         |      | 2015    |
| Results Summary       | TIME=1         | 12.1 | 2013    |
| Read Results          | EPTOY (AVG)    | 13:1 | 0:09    |
| Failure Criteria      | BSYS=0         |      |         |
| Plot Results          | DMY - 590F 03  |      |         |
| Deformed Shape        | DMA JOUE-0J    |      |         |
| Contour Plot          | SMN =147E-04   |      |         |
| Modal Solu            | SMX =147E-04   |      |         |
| Element Solu          |                |      |         |
| Elem Table            |                |      |         |
| Line Elem Res         |                |      |         |
| Vector Plot           |                |      |         |
| Plot Path Item        |                |      |         |
| Concrete Plot         |                |      |         |
| ThinFilm              |                |      |         |
| List Results          |                |      |         |
| Query Results         |                |      |         |
| Options for Outp      |                |      |         |
| Results Viewer        |                |      |         |
| Nodal Calcs           |                |      |         |
| Element Table         |                |      |         |
| Path Operations       |                |      |         |
| Surface Operations    |                |      |         |
| Load Case             |                |      |         |
| Check Elem Shape      |                |      |         |
| Write Results         |                |      |         |
| ROM Operations        |                |      |         |
| Submodeling           |                |      |         |
|                       |                |      |         |
| Safety Factor         |                |      |         |
| Define/Modify         | Y              |      |         |
| Nonlinear Diagnostics |                |      |         |
| Reset                 | in X           |      |         |
| Manual Rezoning       |                |      |         |
| ⊞ TimeHist Postpro    |                |      |         |
| I ROM Tool            |                |      |         |
| Prob Design           |                |      |         |
| Radiation Opt         |                |      |         |
| Session Editor        |                |      |         |

🖸 🛃 📬 🛄

- Strain in y-direction = -15 microstrain
- Does this agree with CLT and Workbench?

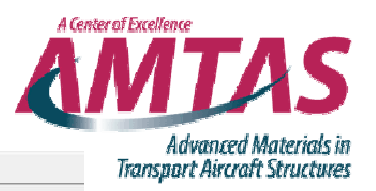

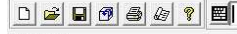

🚽 🗿 🤨 📰

Toolbar

SAVE\_DB RESUM\_DB QUIT POWRGRPH

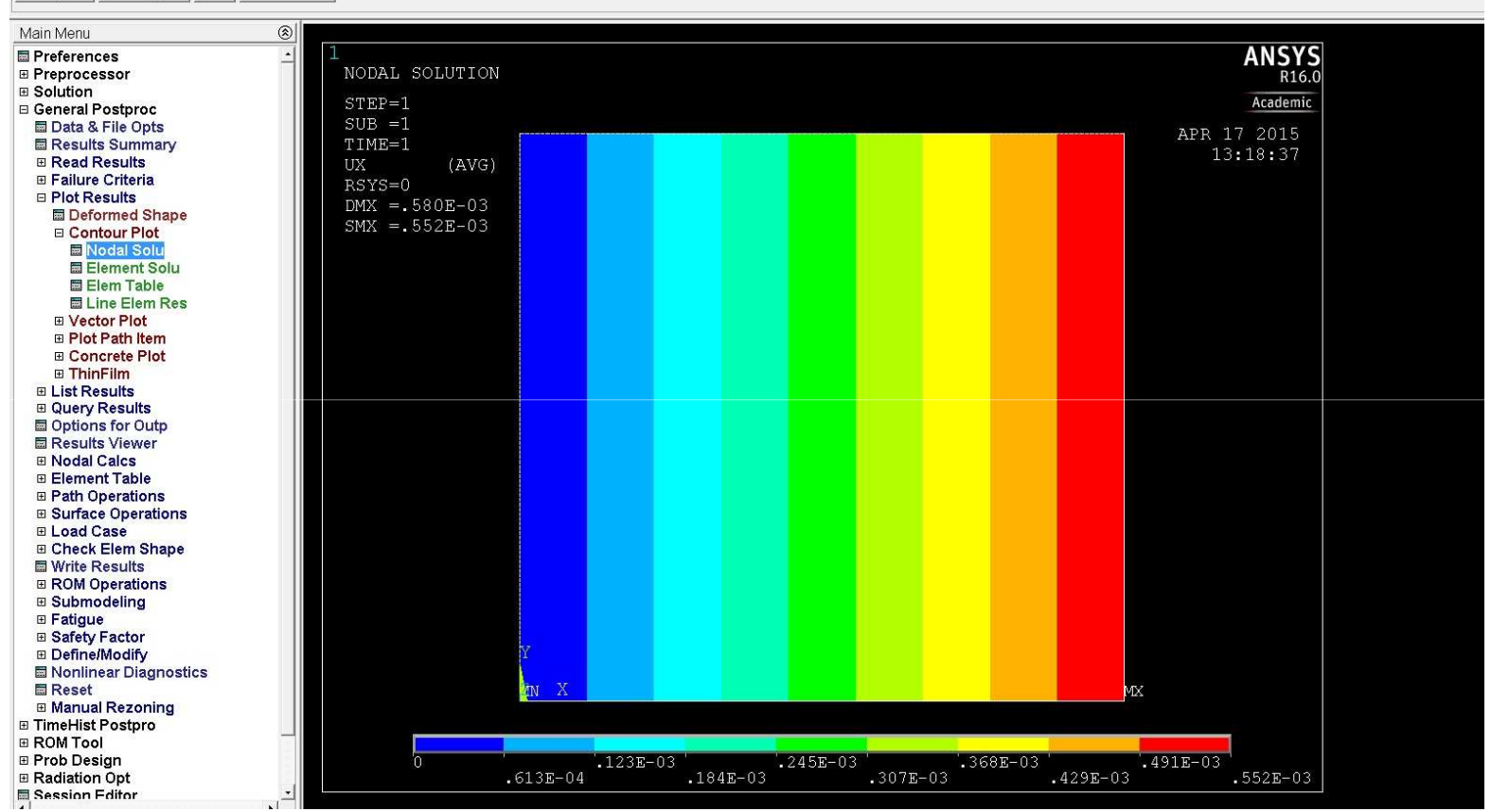

• Deformation in x-direction

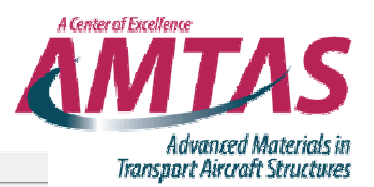

#### 

SAVE\_DB RESUM\_DB QUIT POWRGRPH

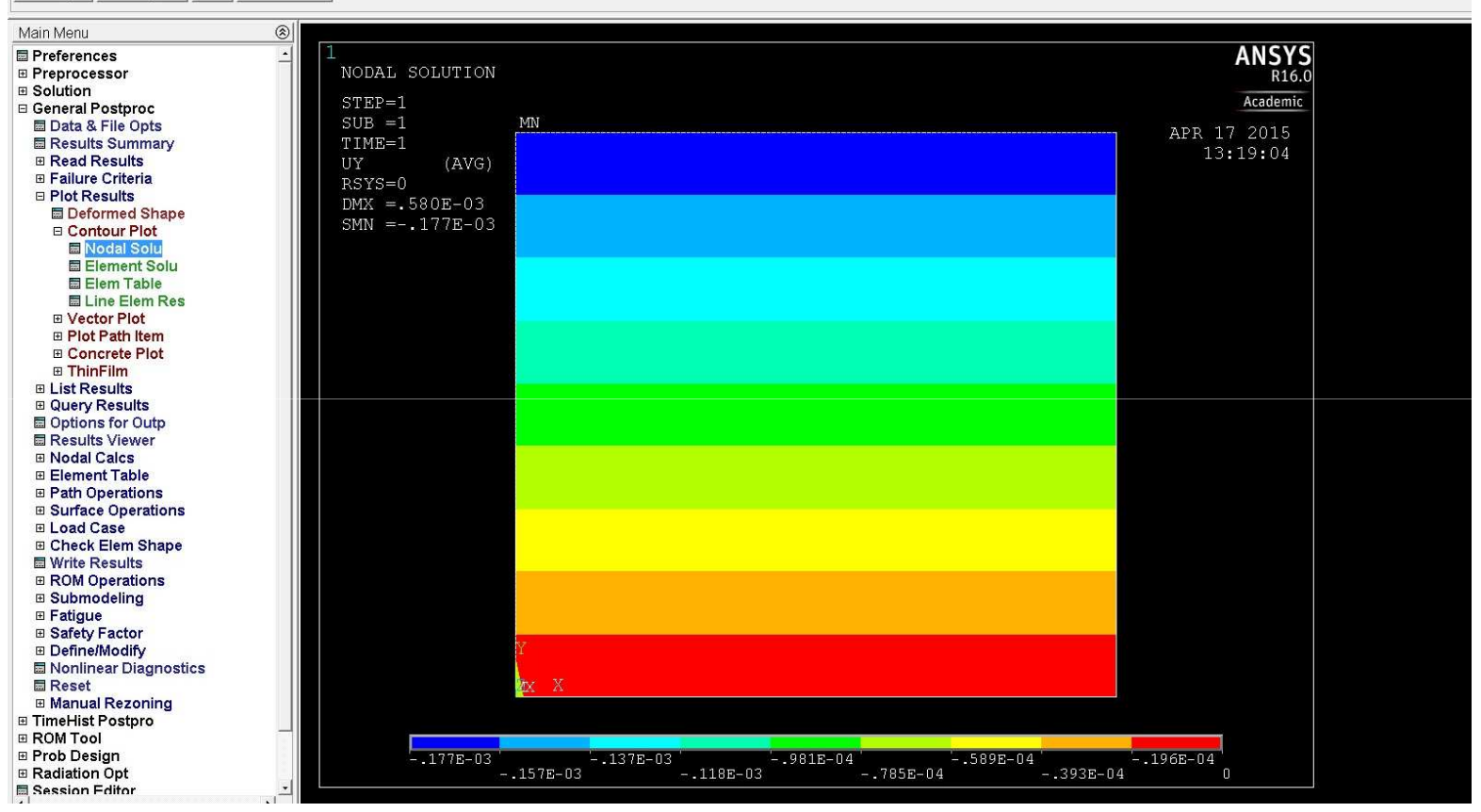

💽 🚡 🤄 🗐

Deformation in y-direction

## Savin Solution Ansys Workbench

**Tangential stresses** 

20 mm hole (.787402 in)

Polar Coordinate System

 $\sigma_{max}$  = 12651 psi

(0° defined by Ansys,90° defined by text)

8 ply, unidirectional, fiber direction is global y-axis (top to bottom)

Alternative CS (solution, local, fiber, global)

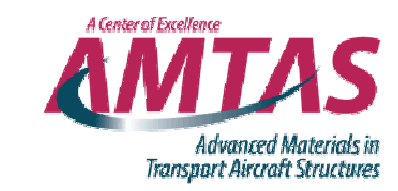

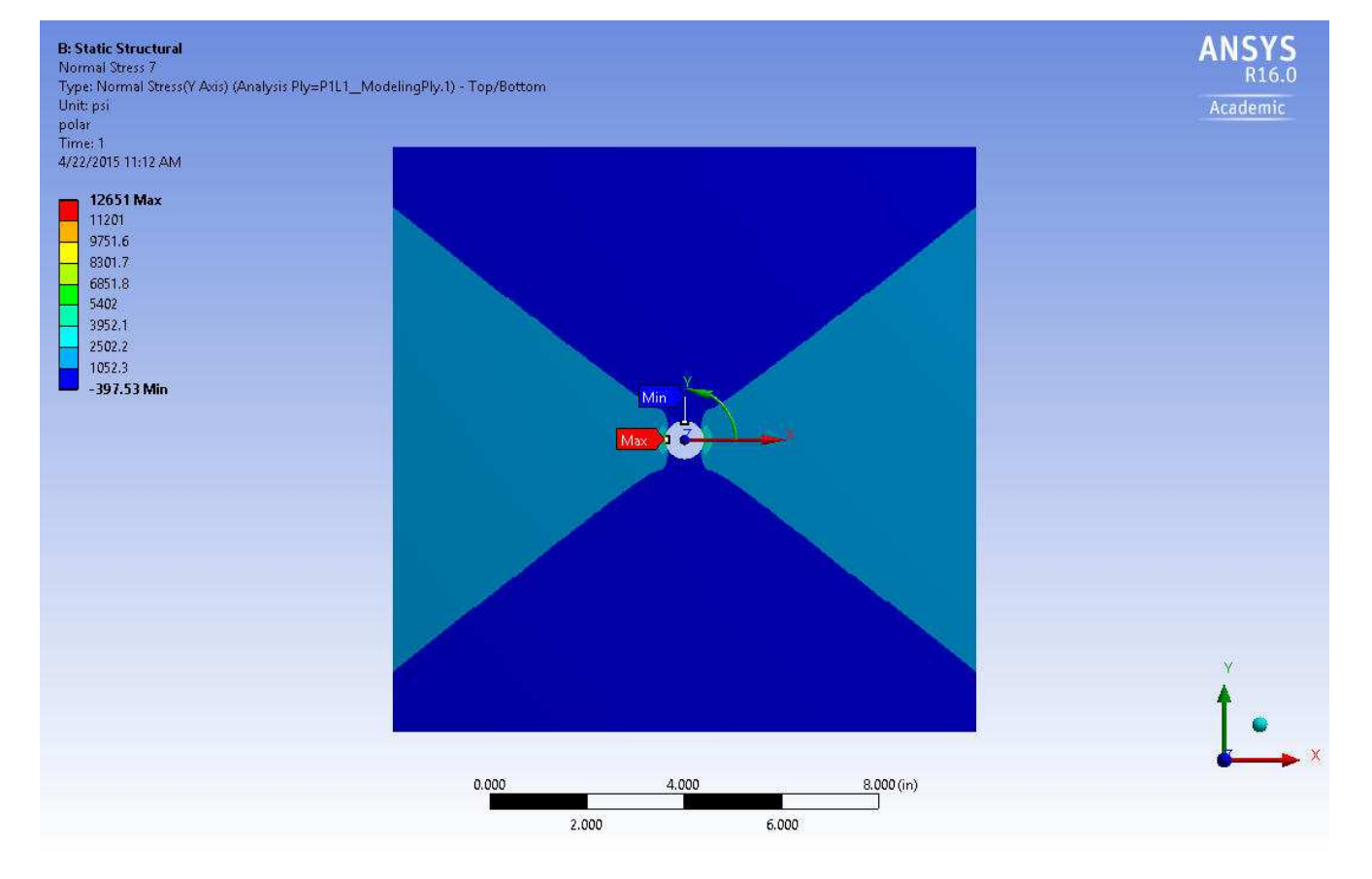

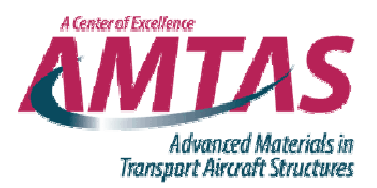

Stresses normal to the hole

$$\sigma_{max}$$
 = 1745.6 psi

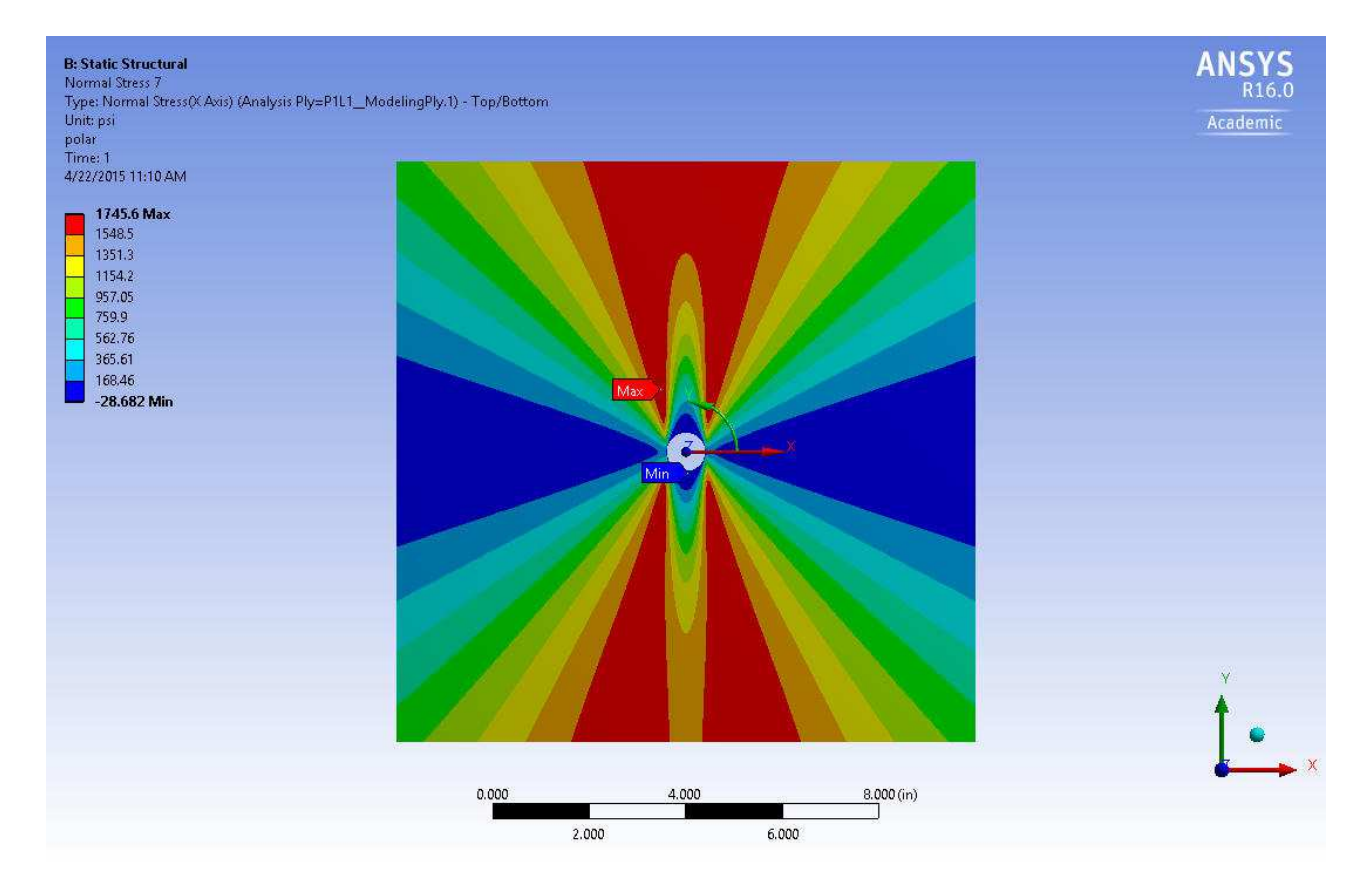

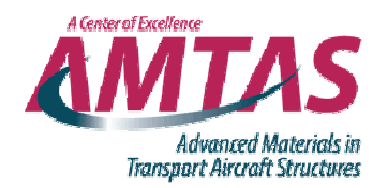

#### Savin Solution, Circular Hole

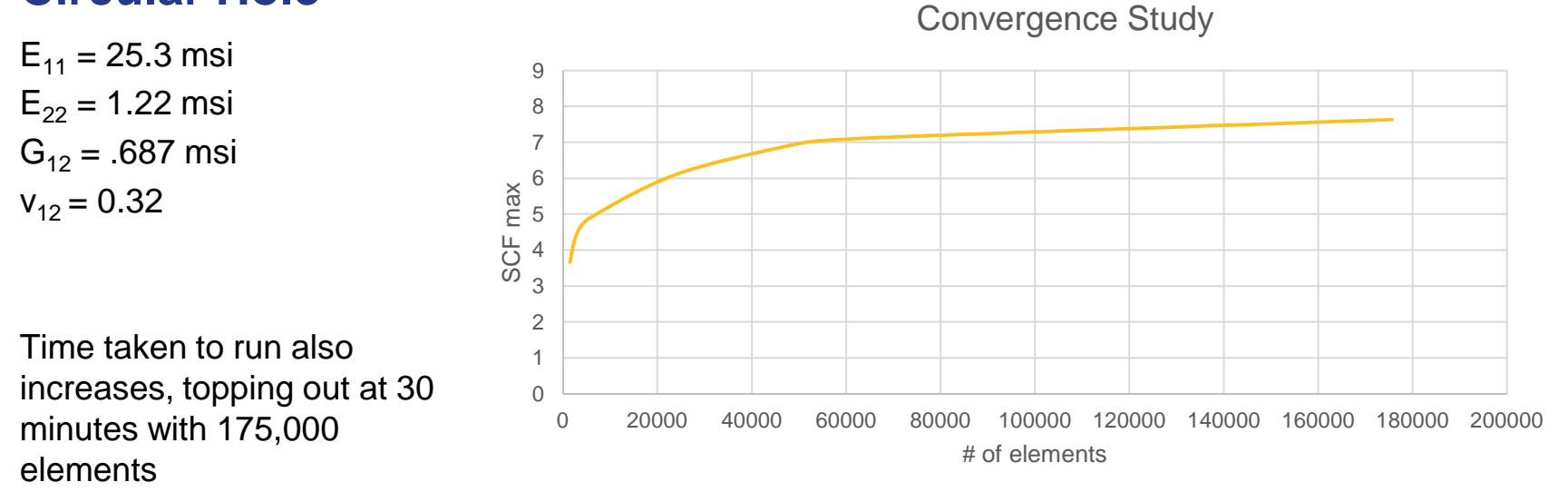

 $SCF_{max} = 7.63$ 

Holes program predicts 7.7 for these properties

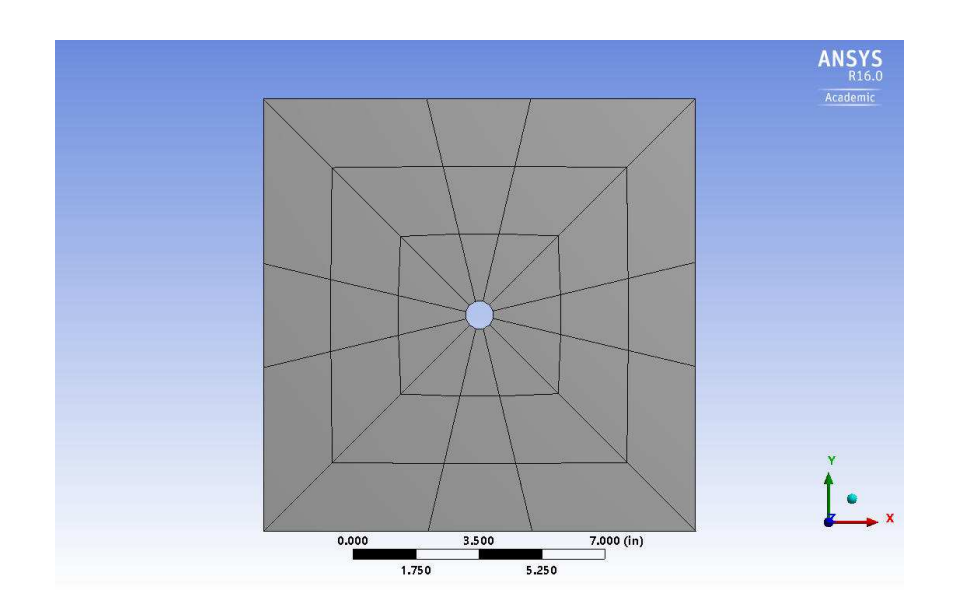

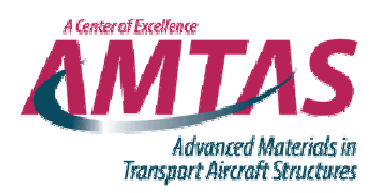

 Default mesh size from Ansys

$$-\sigma_{max} = 2457$$

- SCF = 1.4

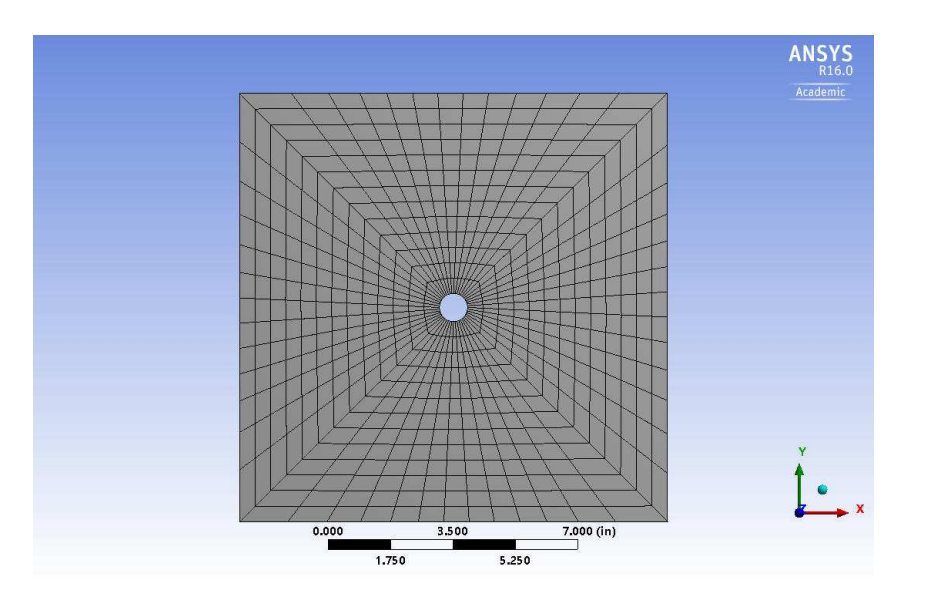

• First mesh I used

$$-\sigma_{max} = 6393$$

$$-$$
 SCF  $= 3.7$ 

90000 elements ~5 minutes to mesh ~5 minutes to solve

 $SCF_{max} = 7.2$ 

1500 elements around circumference of hole

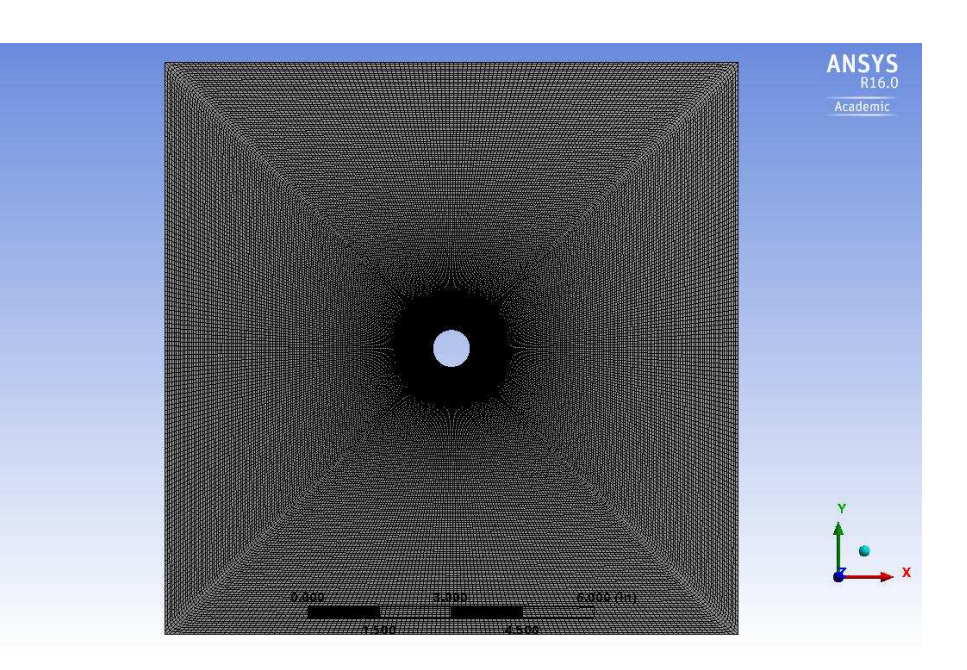

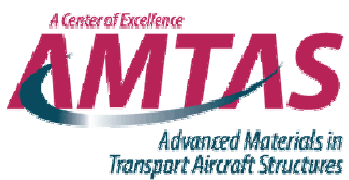

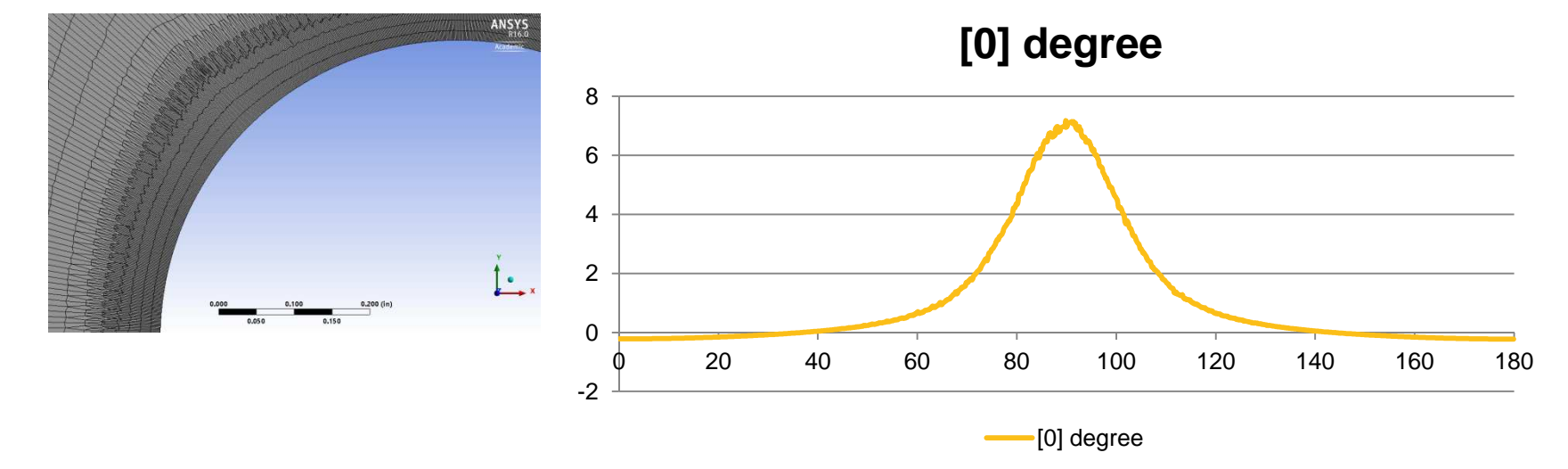

26